## Como Pesquisar produtos pelo código de Barras?

Produto: Pedido de Vendas

## Importante

O smartphone deve possuir câmera, e a mesma deve estar funcionando.

Quando está digitando um pedido no **Pedido de Venda Android**, na aba **Tabela** onde pesquisa os produtos para incluir, por padrão as pesquisas são pelo código do item ou descrição mais marca, mas é possível alterar o tipo de busca dos produtos para utilizar a pesquisa por **código de barras**.

A pesquisa por código de barras ele ativa a câmera do celular para fazer a leitura do mesmo.

1- Inicie o pedido, na aba Tabela dê um clique longo na barra de pesquisa do produto.

| CABEÇALHO |         | TABELA | CAMPANHAS DESCONTO | PRO |
|-----------|---------|--------|--------------------|-----|
|           | Produto |        |                    | P   |
|           |         |        |                    |     |

2- Irá aparecer uma lista com os modos de pesquisa, selecione Código de Barras e clique em Ok.

## Artigos Relacionados

- Como alterar o modo de pesquisa de produtos no maxPedido?
- Como configurar as opções de pesquisa de cliente no Pedido de Vendas Android?
- Como Pesquisar produtos pelo código de Barras?
- Como pesquisar resumo do Histórico de vendas no Portal Executivo?

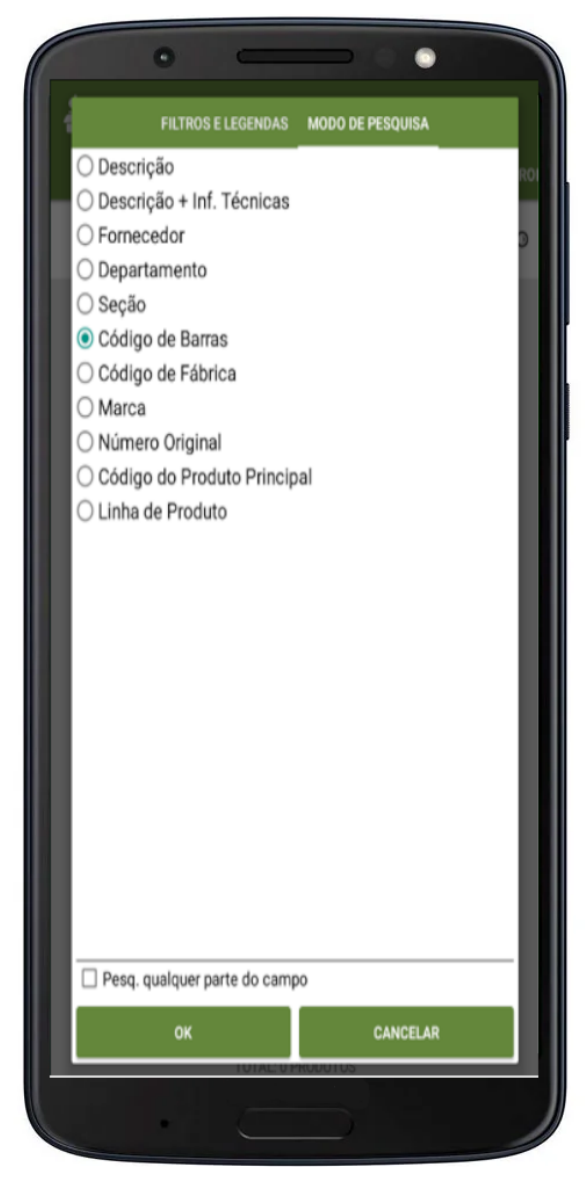

3- Note que irá aparecer do lado esquerdo da barra de pesquisa uma câmera fotográfica, clique nela para ativar a leitura do código de barras.

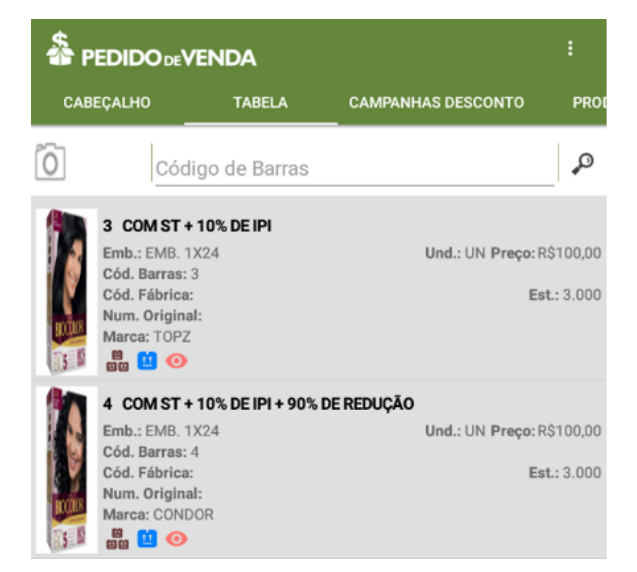

4- Será aberto o **Barcode Scanner** para fazer a leitura do código de barras, posicione o produto com o código de barras para a câmera do celular para que seja feita a leitura do mesmo.

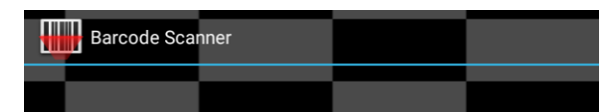

5- Após a leitura, será retornado para a tela do **Pedido de Venda**, e no campo **Código de Barras**, já será preenchido com a leitura feita.

| CABEÇALHO |                                                                                                | TABELA                        | CAMPANHAS DESCONTO       | PRO                   |  |
|-----------|------------------------------------------------------------------------------------------------|-------------------------------|--------------------------|-----------------------|--|
| Ô         | Código<br>3                                                                                    | de Barras                     |                          | P                     |  |
|           | 3 COM ST +<br>Emb.: EMB. 1)<br>Cód. Barras: 3<br>Cód. Fábrica:<br>Num. Original<br>Marca: TOPZ | <b>10% DE IPI</b><br>(24<br>: | Und.: UN Preço: R<br>Est | \$100,00<br>.:: 3.000 |  |

## Observação:

Caso não tenha ainda o Barcode Scanner (programa de leitura de código de barras), ao fazer a pesquisa, será impresso na tela a mensagem a baixo, clicando em Sim será encaminhado para o Google Play para baixar o mesmo, baixe e instale, que o Pedido de Vendas já irá reconhecer o Barcode Scanner para ser utilizado.

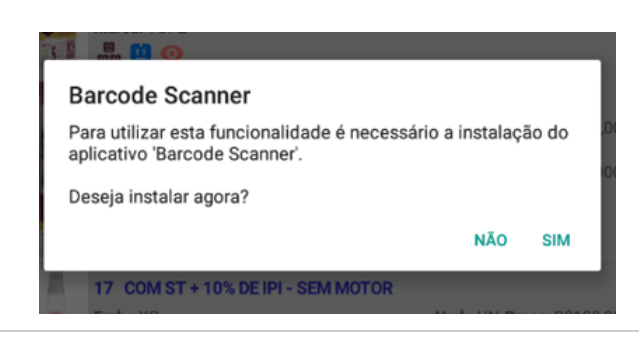

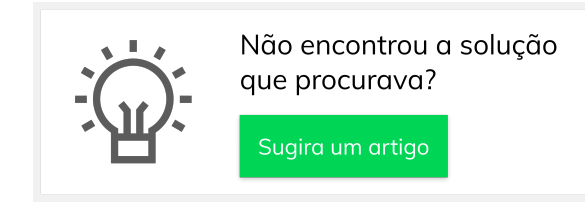